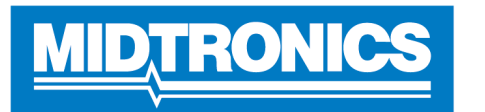

# This manual describes how to configure your tool to enable WIFI updates

### Step 1: Go to settings

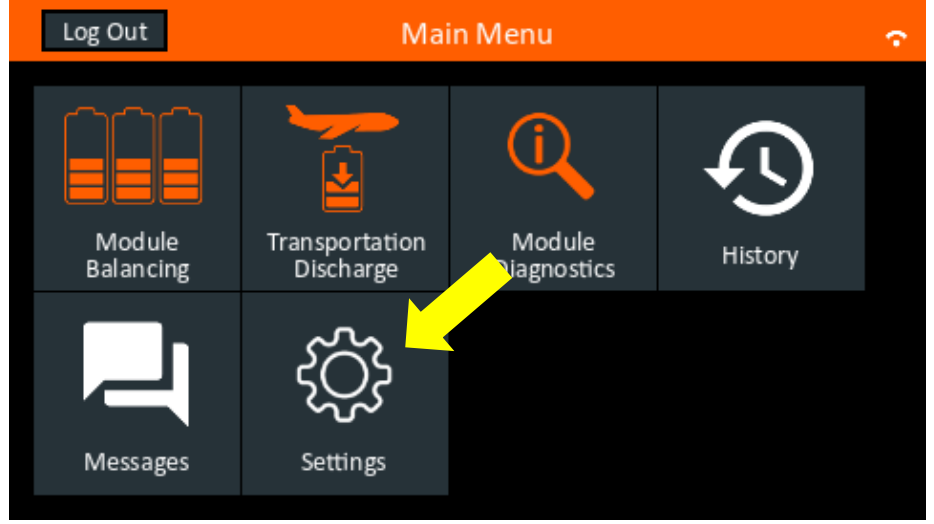

#### Step 2: WIFI settings

| _ ◀_ 1          | Configured Wi-Fi Networks | Ŷ |
|-----------------|---------------------------|---|
| <del>?</del>    | DEV Test                  | ŝ |
| $\sim$          |                           |   |
| €               |                           |   |
| $\mathbf{\Phi}$ |                           |   |
| <u>ل</u>        | (+) îî 🔳 🗘                |   |

**Step 3**: If you have WIFI configured, select your WIFI and select remove icon. If no WIFI configured, go to step 5.

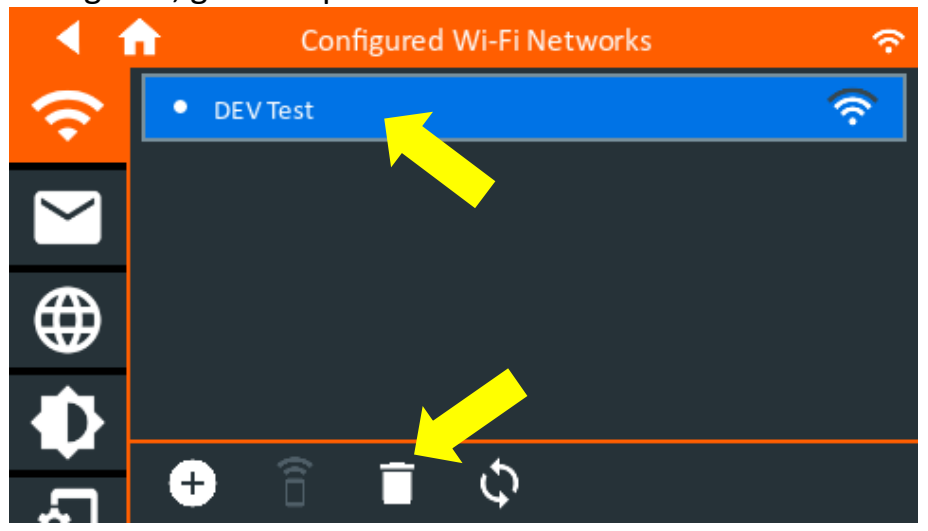

WIFI enablement instructions

#### Step 4: Confirm to remove your WIFI

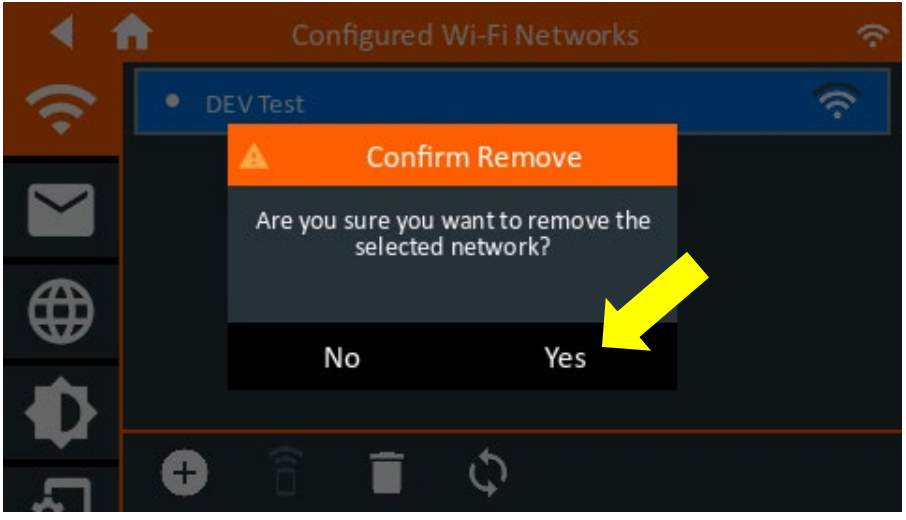

## Step 5: Add new WIFI by clicking the plus icon

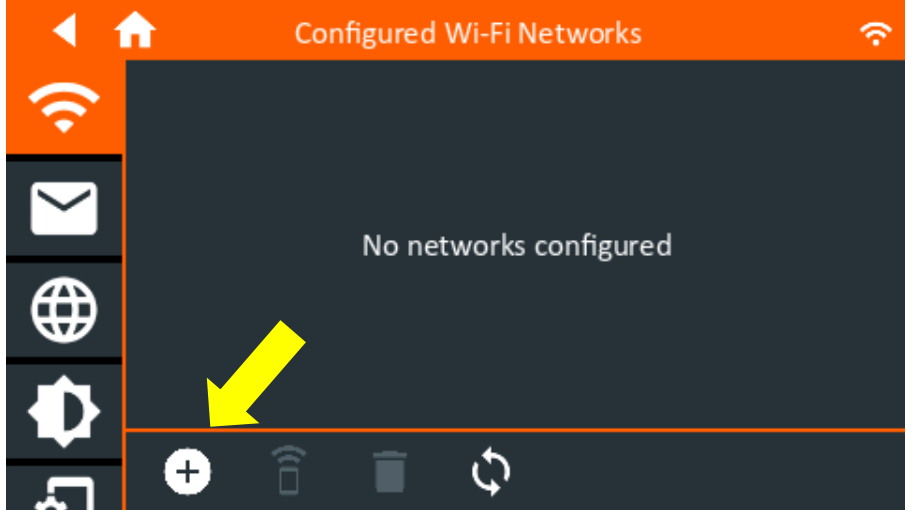

Step 6: Configure your WIFI by selecting your SSID and enter the password

| 1          | Setup Wi-              | Fi Network           | ×? |
|------------|------------------------|----------------------|----|
| <b>(</b> ; | Network SSID:          | DEV lest             |    |
| $\searrow$ | Security:<br>Password: | WPA/WPA2 PSK         | •  |
| €          |                        | Show Password        |    |
| Ð          | IP Settings:           | DHCP                 | •  |
| <u>ت</u>   |                        | imes $	imes$ $	imes$ |    |

### Step 7: If your conditions are correct, your WIFI should be configured as shown below

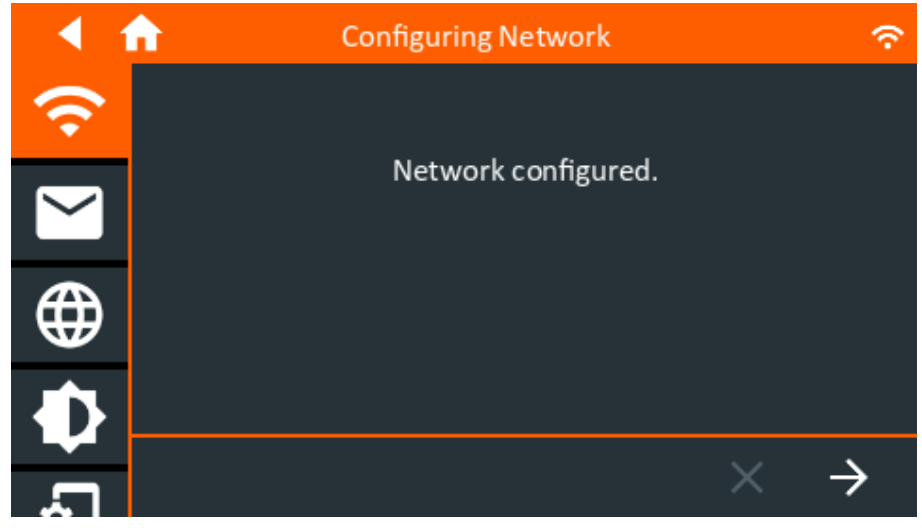

**Step 8**: Go back to the main menu. The update should become available within a couple minutes, as shown below.

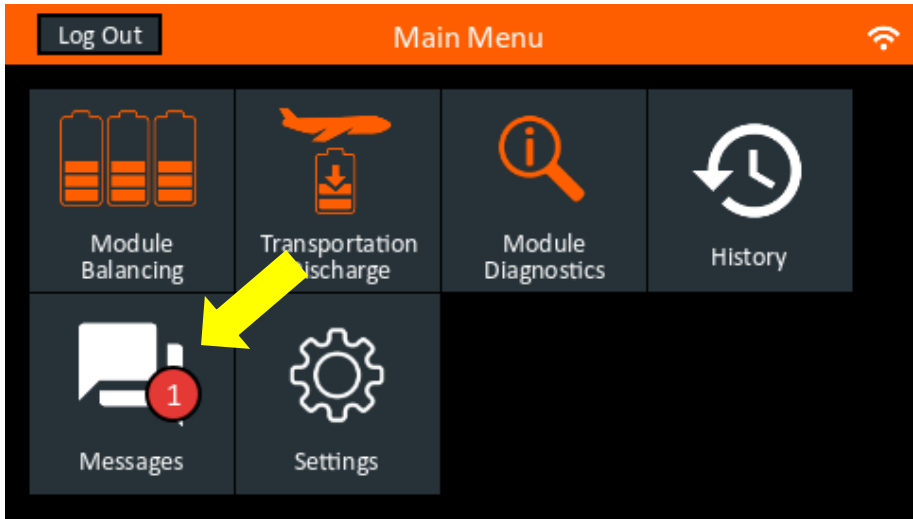

**Step 10**: Before starting the update, make sure your IMI-2404 is connected.

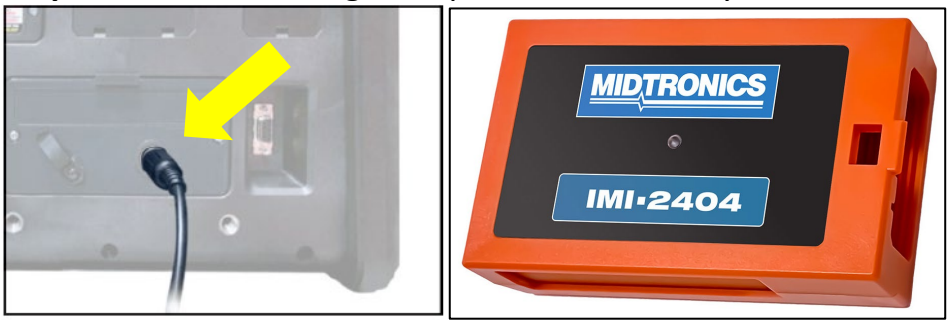

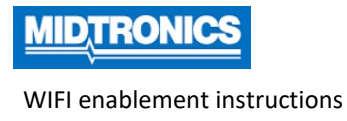

Page: 4/4

#### Step 11: Go to messages and select the update icon

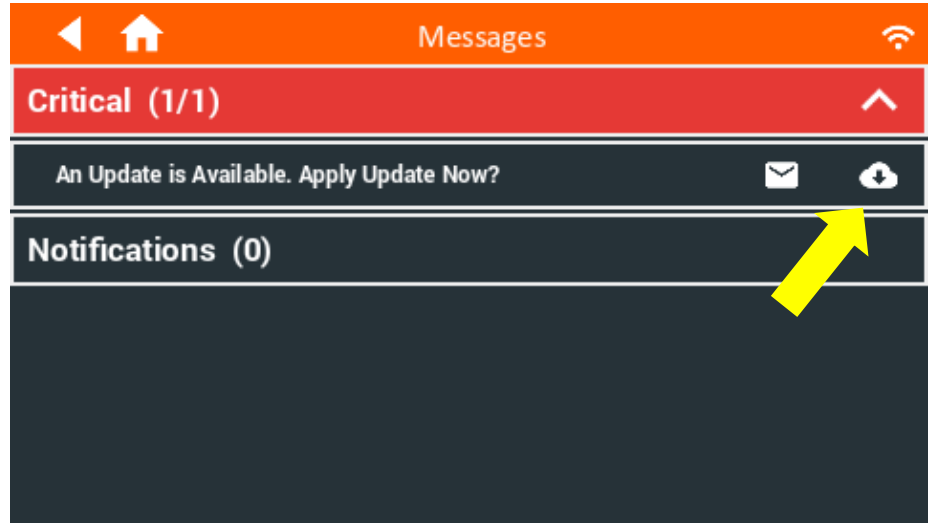

Step 12: Update will start and will take approximately 5 - 15 minutes

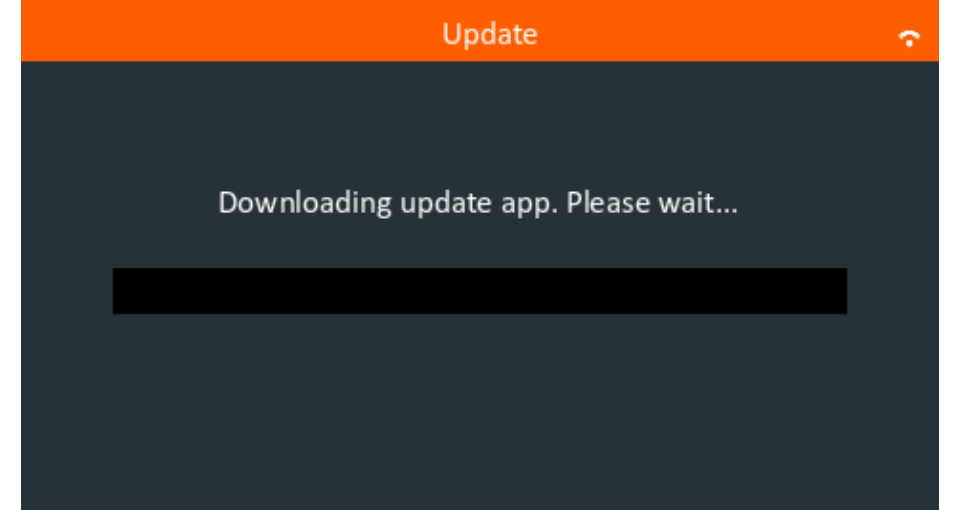

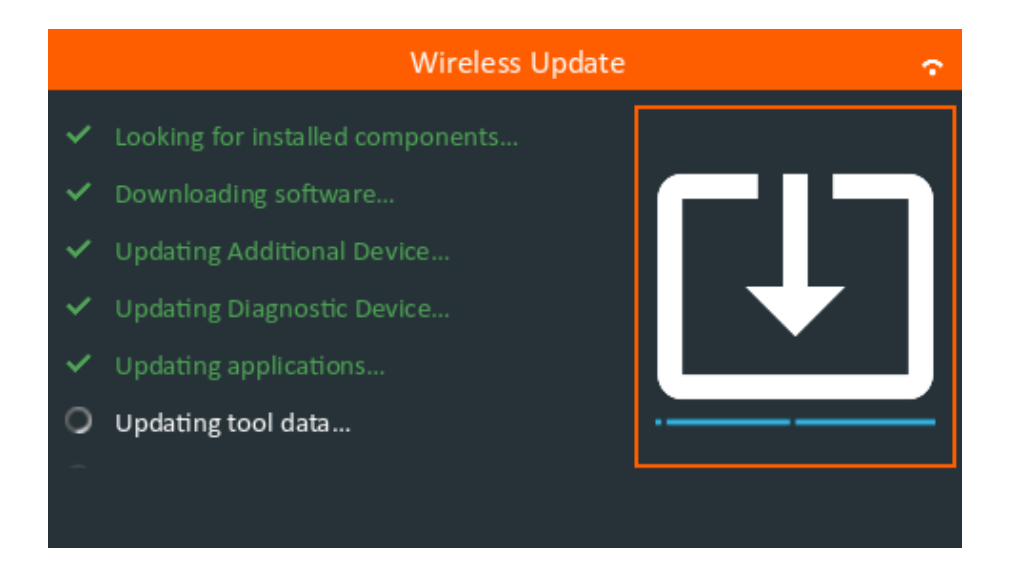